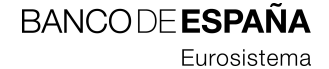

28.11.2008

# Notas de la versión CTL 1.1

Servicios Informáticos - Sepblac

**RESUMEN** Descripción de las correcciones y mejoras incorporadas a la aplicación cliente CTL versión 1.1 y procedimiento de actualización a dicha versión. También incluye el procedimiento a seguir por aquellas entidades que cambien de CIF.

## Hoja de Control

| Título  | Notas de la versión CTL 1.1    |  |  |  |
|---------|--------------------------------|--|--|--|
| Autor   | Servicios Informáticos-Sepblac |  |  |  |
| Versión | V1                             |  |  |  |
| Fecha   | 28/11/2008                     |  |  |  |

## Registro de Cambios

| Versión | Fecha | Motivo del cambio |  |  |  |  |
|---------|-------|-------------------|--|--|--|--|
|         |       |                   |  |  |  |  |
|         |       |                   |  |  |  |  |

## ÍNDICE

- 1 Introducción 2
- 2 Defectos corregidos 3
- 3 Nuevas mejoras 4
  - 3.1 ID. P0227-2008 4
- 4 Procedimiento de actualización 6
  - 4.1 ¿Qué versión de CTL tengo instalada? 7
- 5 Entidades que cambian de CIF 8

### 1 Introducción

El presente documento describe las correcciones y mejoras añadidas a la última versión de la aplicación de sujetos obligados CTL que responden, por un lado, a los cambios legislativos introducidos por las órdenes ministeriales EHA/451/2008 de 20 de febrero e INT/2058/2008 de 14 de julio en relación a la generación de número de identificación fiscal (CIF) y al número de identidad de extranjeros (NIE) respectivamente y, por otro, a la demanda de mejoras funcionales solicitadas por las entidades y a los defectos detectados por diversos usuarios y el equipo técnico. La versión viene identificada con el número 1.1.

Además, se describen los pasos a seguir para la instalación de la nueva versión y un procedimiento adicional para aquellas entidades que cambien de CIF con motivo de la orden ministerial EHA/451/2008 y estén utilizando el sistema CTL para remitir al Sepblac los formularios F19, F1918R y F27R.

En el capítulo 2 se describen los defectos corregidos, en el capítulo 3 las mejoras, en el capítulo 4 el procedimiento de actualización y en el capítulo 5 el procedimiento a seguir por aquellas entidades que cambien de CIF.

# 2 Defectos corregidos

La versión CTL 1.1 no añade ninguna corrección de defectos.

#### 3 Nuevas mejoras

#### 3.1 ID. P0227-2008

Se han incorporado en CTL 1.1 las nuevas reglas de validación de los números de documentos identificativos CIF y NIE introducidas por las nuevas órdenes ministeriales EHA/451/2008 de 20 de febrero e INT/2058/2008 de 14 de julio.

Como cuestión a destacar, mencionar que en la versión anterior CTL 1.0 no se realizaba ninguna validación del documento identificativo de persona física del tipo NIE "Nº de identificación de extranjeros" y que en la nueva sí se realiza.

Las validaciones afectan a los campos de documentos identificativos de persona física o sociedad de los 3 tipos de comunicaciones F19, F1918R y F27R, cuando el tipo de documento es alguno de los modificados por la nueva normativa (NIE o CIF respectivamente). También afecta al campo CIF de la función "Generar Entidad" del menú de "Administración". Ver ejemplos a continuación:

- F19 - Validación del NIE de persona física:

| 🚔 Telemáticas                                                                                        |                                                                                 |
|----------------------------------------------------------------------------------------------------|---------------------------------------------------------------------------------|
| Archivo Formularios Administración Ayuda                                                             |                                                                                 |
| ) 🖬 🎝 🖂 🗙 🧭 🞝 🗛 🛃 🏛                                                                                  |                                                                                 |
| CTL F19 - 2008.11.17                                                                                 |                                                                                 |
| Datos de entrada y origen Personas Físicas ApellidoUno Apellid Docs. Iden. X2351980T                 | - *Número: 24208770M<br>- País Expedición: 724-España<br>NIE - personas físicas |
| Z4208770M Alias Domicilios Telefonos Relaciones personas Cuentas y otros productos Documentos Anexos | A País Expedición 724-España Aceptar                                            |

- F19 - Validación del CIF de sociedad:

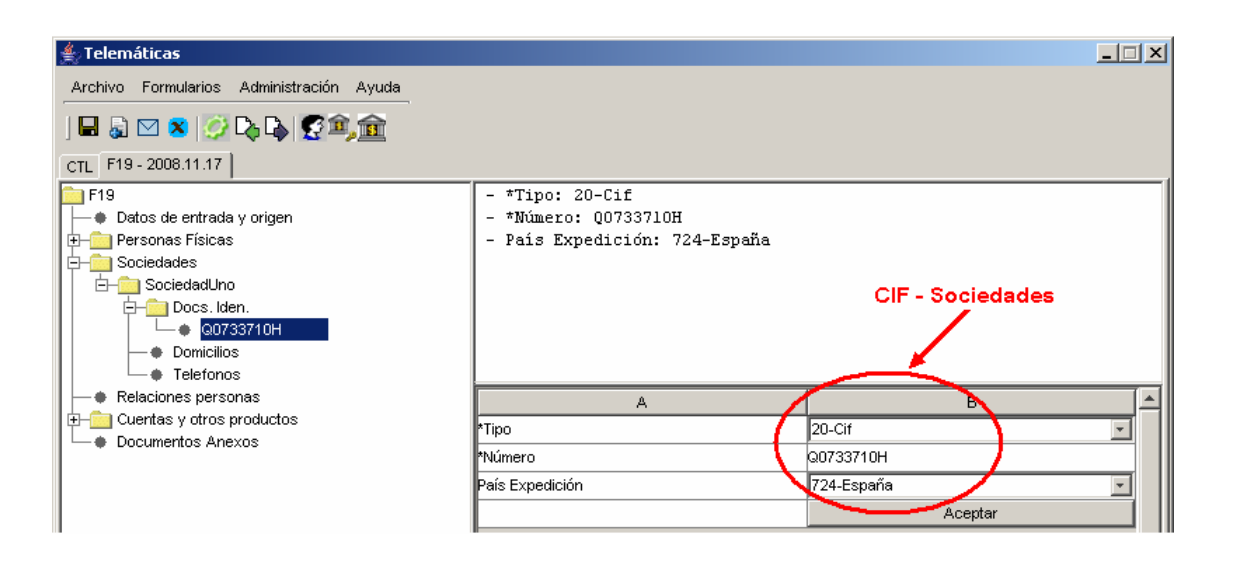

- Administración / Generar Entidad - Validación del CIF de entidad:

| elemáticas                                                                                             |      |             |               | _                                |
|----------------------------------------------------------------------------------------------------|------|-------------|---------------|----------------------------------|
| chivo Formularios Administración Ayuda                                                                 |      |             |               |                                  |
| 🗟 🖂 🗙 🐼 D. D. 🕼 🌠 🏛 🏫                                                                                  |      |             |               |                                  |
|                                                                                                    |      |             |               |                                  |
| Generacion Entidades                                                                                   |      |             |               |                                  |
| 👙 Nueva Entidad                                                                                        |      |             |               |                                  |
|                                                                                                    |      |             |               |                                  |
|                                                                                                    |      |             |               |                                  |
|                                                                                                    |      |             |               |                                  |
|                                                                                                    |      |             |               |                                  |
| Nombre Entidad                                                                                         |      |             |               |                                  |
| CIF Acrónimo                                                                                           |      | Ciudad      | Provincia     | Pais                             |
| 26003038 C Provincia                                                                                   | Logi | roño L      | ⊥a Rioja      | ES                               |
| .08000614 C Ciudad                                                                                     | Bard | celona E    | Barcelona     | ES                               |
| 07004024 E Pais                                                                                        | Palm | na de MA Is | slas Baleares | ES                               |
| 07004021 E 1 410                                                                                       | 1445 | RID N       | MADRID        | ES                               |
| 0012769F S                                                                                             | MAL  |             |               | EC.                              |
| 46043782 C                                                                                             | MAL  |             |               | EG                               |
| 0012769F S<br>66043782 C<br>2863008E N                                                                 | MAL  |             |               | es<br>Es                         |
| 0012769F S<br>46043782 C<br>2650006E N<br>00000091 ACEPTAR CANCELAR                                    |      |             |               | ES<br>ES                         |
| 0012769F S<br>46043782 C<br>2663008E N<br>00000091<br>61043287                                         |      |             |               | ES<br>ES<br>ES                   |
| 01012762F E 46043782 C<br>2665006E N<br>00000091 ACEPTAR CANCELAR<br>61043287<br>6748260D              |      |             |               | ES<br>ES<br>ES<br>ES<br>ES       |
| ACEPTAR CANCELAR<br>46043782 C<br>12663008E 1<br>61043287<br>16748260D<br>137899127                    |      |             |               | ES<br>ES<br>ES<br>ES<br>ES<br>ES |
| ACEPTAR CANCELAR<br>46043782 C<br>2663008E<br>00000091<br>61043287<br>6748260D<br>37899127<br>43345719 |      |             |               | ES<br>ES<br>ES<br>ES<br>ES<br>ES |

### 4 Procedimiento de actualización

Las siguientes instrucciones van destinadas al personal informático responsable de la instalación y mantenimiento de la aplicación CTL. A continuación, se describen los pasos a seguir para la actualización de la aplicación CTL 1.0 a la versión CTL 1.1.

Una vez que se haya instalado la aplicación CTL 1.0 en un equipo, ver manual de usuario incluido en el CD de la aplicación, y antes de comenzar a trabajar con ella, se deberá actualizar a la última versión disponible. Para ello, el administrador informático deberá realizar lo siguiente:

1. Descargar los ficheros de actualización desde la página Web del Servicio Ejecutivo. Para ello seguir el enlace de más abajo. Dicho enlace apunta a un fichero comprimido (.zip) que contiene, a su vez, los ficheros **telematicas.jar** y **telematicas\_common.jar**.

http://www.sepblac.es/espanol/sujetos\_obligados/Ficheros\_actualizacion\_CTL\_1.1.zip

- 2. Cerrar la aplicación CTL si estuviera abierta.
- 3. Extraer los ficheros incluidos en el fichero .zip anterior y copiarlos en la carpeta:

<Carpeta de instalación CTL>\bin

(por defecto, D:\CTL**\bin**)

Nos preguntará si deseamos reemplazar los archivos existentes. Responderemos que sí a los dos mensajes siguientes:

| Confirmar el reemplazo de archivos X |                                                                      |  | C | Confirma | r el reemplazo de archivos                                                     | × |
|--------------------------------------|----------------------------------------------------------------------|--|---|----------|--------------------------------------------------------------------------------|---|
| <b>P</b>                             | Esta carpeta ya contiene un archivo con el nombre "telematicas.jar". |  |   | <b>P</b> | Esta carpeta ya contiene un archivo con el nombre<br>"telematicas_common.jar". |   |
|                                      | ¿Desea reemplazar el archivo existente                               |  |   |          | ¿Desea reemplazar el archivo existente                                         |   |
|                                      | 386 KB<br>modificado: martes, 28 de junio de 2005, 9:25:08           |  |   |          | 97,4 KB<br>modificado: martes, 28 de junio de 2005, 9:25:08                    |   |
|                                      | por este otro?                                                       |  |   |          | por este otro?                                                                 |   |
|                                      | 387 KB<br>modificado: martes, 18 de noviembre de 2008, 14:35:31      |  |   |          | 101 KB<br>modificado: martes, 18 de noviembre de 2008, 14:35:30                |   |
|                                      | Sí a <u>t</u> odo <u>N</u> o Cancelar                                |  |   |          | Sí a todo No Cancelar                                                          |   |

4. Volver a iniciar CTL y verificar que se ha instalado la versión 1.1. Ver apartado siguiente.

## 4.1 ¿Qué versión de CTL tengo instalada?

Para consultar la versión de CTL que tenemos instalada hay que seguir los siguientes pasos:

- 1. Arrancar la aplicación CTL y acceder al menú de Ayuda
- 2. Pulsar la opción "Acerca de CTL". Se abrirá la siguiente ventana:

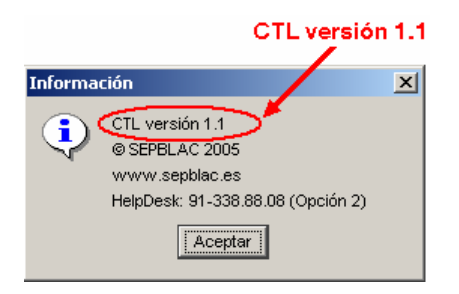

### 5 Entidades que cambian de CIF

Para aquellas entidades comunicantes cuyo CIF cambie con motivo de lo establecido en la Orden EHA/451/2008, deberán seguir los siguientes pasos para poder continuar utilizando el sistema CTL a partir del 1 de enero de 2009:

- Dar de alta una nueva entidad con el nuevo CIF
  - Administración -> Generar Entidad
  - Nueva Entidad
  - Cumplimentar campos: CIF, Nombre, Acrónimo, Provincia, Ciudad
- Asociar entidad creada en el paso anterior al representante
  - Administración -> Administración de entidades
  - Seleccionar entidad en el cuadro (a la izquierda) de entidades y pulsar "Añadir"
- Generar certificado de la nueva entidad:
  - Seleccionar entidad en el cuadro (a la derecha) de entidades representadas y pulsar "Generar Cert."
- Remitir datos al Sepblac por correo electrónico:

El proceso de generación del certificado crea 3 ficheros que deben ser remitidos al Sepblac por correo electrónico a las direcciones indicadas más abajo: el certificado (.der), la carta con los datos del certificado (.doc) y la firma del representante (.jpg).

E-mail: <u>telematicas@bde.es</u>

- Fichero del certificado (extensión .der).

E-mail: <a href="mailto:sepblac.sujetos.obligados@bde.es">sepblac.sujetos.obligados@bde.es</a>

- Carta con el alias y la fecha de vigencia del certificado (extensión .doc).
- Fichero con la firma del representante (extensión .jpg).